# Laboratório

# Preprocessamento com WEKA Explorer

Faça o download do dataset test\_credit.csv\*, e execute as seguintes tarefas:

- 1. Use o Weka Viewer para ter uma visão geral do dataset original.
- 2. Substitua os *missing data* se houver algum.
- 3. Verifique se há *outliers* ou valores extremos no conjunto de dados.
- 4. Realize normalização de duas características.
- 5. Realize a discretização em duas características.
- 6. Realize a substituição em duas características.

\*disponível em: <u>www.inf.ufpr.br/menotti/am-221/data.zip</u>

Nas páginas abaixo, encontram-se tutoriais explicando / ilustrando cada passo:

# 1. Visualização dos dados bruto (raw data)

- 1. Inicie uma sessão do Weka ou execute em linha de comando: *java –jar weka.jar*.
- 2. Quando a GUI Chooser surgir, selecione o Explorer a partir das quatro opções do lado direito.

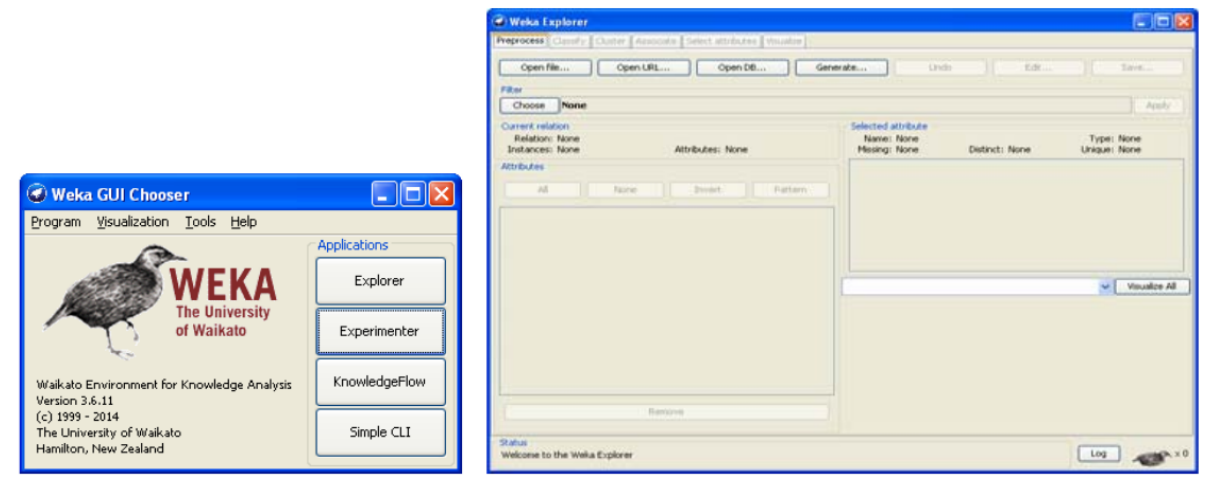

3. A tela acima é a principal do Explorer. Existem 6 guias no topo do aplicativo que representam as operações básicas que o Explorer suporta. Agora, estamos no *Preprocess*. Clique no botão *Open file* para abrir a janela padrão de diálogo através da qual você pode selecionar um arquivo. Escolha o arquivo *weather.nominal.arff*. Se você tem um arquivo no formato *CSV*, modifique de "*ARFF* data files" para "*CSV* data files" em "Files of type". Quando você especificar um arquivo .csv ele é convertido automaticamente para o formato ARFF.

| 🕝 Open       |                                                                                                 | x         |
|--------------|-------------------------------------------------------------------------------------------------|-----------|
| Look in:     | : 🚺 LabOne 🔹 🔊 📂 🖽 -                                                                            |           |
| Recent Items | <ul> <li>weather.nominal</li> <li>weather.numeric</li> </ul>                                    |           |
| Desktop      |                                                                                                 |           |
| My Documents | File name:     weather.nominal.arff       Ope       Files of type:     Arff data files (*.arff) | :n<br>cel |

4. Para visualizar todo o dataset, clique no botão Edit, e então uma janela de visualização será aberta com o dataset carregado.

| 🔊 Viewer                   |                    |                        |                     |                  |                        |  |  |  |
|----------------------------|--------------------|------------------------|---------------------|------------------|------------------------|--|--|--|
| Relation: weather.symbolic |                    |                        |                     |                  |                        |  |  |  |
| No.                        | outlook<br>Nominal | temperature<br>Nominal | humidity<br>Nominal | windy<br>Nominal | <b>play</b><br>Nominal |  |  |  |
| 1                          | sunny              | hot                    | high                | FALSE            | no                     |  |  |  |
| 2                          | sunny              | hot                    | high                | TRUE             | no                     |  |  |  |
| 3                          | overcast           | hot                    | high                | FALSE            | yes                    |  |  |  |
| 4                          | rainy              | mild                   | high                | FALSE            | yes                    |  |  |  |
| 5                          | rainy              | cool                   | normal              | FALSE            | yes                    |  |  |  |
| 6                          | rainy              | cool                   | normal              | TRUE             | no                     |  |  |  |
| 7                          | overcast           | cool                   | normal              | TRUE             | yes                    |  |  |  |
| 8                          | sunny              | mild                   | high                | FALSE            | no                     |  |  |  |
| 9                          | sunny              | cool                   | normal              | FALSE            | yes                    |  |  |  |
| 10                         | rainy              | mild                   | normal              | FALSE            | yes                    |  |  |  |
| 11                         | sunny              | mild                   | normal              | TRUE             | yes                    |  |  |  |
| 12                         | overcast           | mild                   | high                | TRUE             | yes                    |  |  |  |
| 13                         | overcast           | hot                    | normal              | FALSE            | yes                    |  |  |  |
| 14                         | rainy              | mild                   | high                | TRUE             | no                     |  |  |  |
|                            |                    |                        |                     |                  |                        |  |  |  |
| Undo OK Cancel             |                    |                        |                     |                  |                        |  |  |  |

5. O primeiro atributo, *outlook*, é selecionado por default. As características deste atributo são apresentadas. Um histograma no canto inferior direito mostra o quão frequente cada um dos dois valores da classe *play* ocorre para cada valor do atributo *outlook*. Você pode visualizar esta análise para outros atributos bastando realizar a seleção na esquerda.

| process Classify Cluster Associate Select attributes Visualize |                                   |                                             |
|----------------------------------------------------------------|-----------------------------------|---------------------------------------------|
| Open He Open URL Open DB Ge                                    | merate Undo                       | Edt Save                                    |
|                                                                |                                   |                                             |
| hoose None                                                     |                                   | Apply                                       |
| ment relation                                                  | Selected attribute                |                                             |
| Relation: weather.symbolic<br>astances: 14 Attributes: 5       | Name: outlook.<br>Missing: 0 (0%) | Type: Nominal<br>Distinct: 3 Unique: 0 (0%) |
| ubutes                                                         | No. Label                         | Count                                       |
| Al None Invert Pattern                                         | 1 sunny                           | 5                                           |
|                                                                | 2 overcast                        | 4                                           |
| o. Name                                                        | 21.0013                           | 12                                          |
| 1 outlook                                                      |                                   |                                             |
|                                                                |                                   |                                             |
| 2 temperature                                                  |                                   |                                             |
| 2 temperature 3 burnetty                                       |                                   |                                             |
| 2 temperature<br>3 humidity<br>4 windy<br>5 today              |                                   |                                             |
| 2 temperature<br>3 humidity<br>4 windy<br>5 play               | Class: play (Nom)                 | Visualize All                               |
| 2 Temperature<br>3 Trumitity<br>4 Windy<br>5 play              | Class: play (Nom)                 | Visualize All                               |
| 2 temperature<br>3 Pumidity<br>4 windy<br>5 play               | Class: play (Nom)                 | Visualize Al                                |
| 2 temperature<br>3 Prunidity<br>4 windy<br>5 play              | Class: play (Nom)                 | Visualize All                               |
| 2 temperature<br>3 humidhy<br>4 windy<br>5 play                | Class: play (Nom)                 | Visualize All                               |
| 2 temperature<br>3 humiday<br>4 windy<br>5 play                | Class: play (Nom)                 | Visualize Al                                |
| 2 temperature<br>3 humidry<br>4 windy<br>5 play                | Class: play (Nom)                 | Visualize Al                                |
| 2 temperature<br>3 humidry<br>4 windy<br>5 play                | Class: play (Nom)                 | Visualize All                               |
| 2 temperature<br>3 Pumidity<br>4 windy<br>5 play<br>Remove     | Class: play (Nom)                 | Visualize Al                                |
| 2 temperature<br>3 Prunidity<br>4 windy<br>5 play<br>Remove    | Class: play (Nom)                 | Visualize Al                                |
| 2 temperature 3 Prunidity 4 windy 5 play                       | Class: play (Nom)                 | Visualize Al                                |

6. Se você abrir o outro arquivo Weather, *weather.numeric.arff*, a visualização dos atributos é diferente. Selecionando-se o segundo atributo, *temperature*, você visualiza seus valores máximos e mínimos, bem como a média e o desvio padrão. O histograma apresenta a distribuição da classe como uma função deste atributo.

| 🐼 Weka Explorer                                                      |                                                                                          |
|----------------------------------------------------------------------|------------------------------------------------------------------------------------------|
| Preprocess Classify Cluster Associate Select attributes Visualize    |                                                                                          |
| Open file Open URL Open DB Gener                                     | rate Undo Edit Save                                                                      |
| Filter Choose None                                                   | Apply                                                                                    |
| Current relation<br>Relation: weather<br>Instances: 14 Attributes: 5 | Selected attribute<br>Name: temperature<br>Missing: 0 (0%) Distinct: 12 Unique: 10 (71%) |
| Attributes                                                           | Statistic Value                                                                          |
|                                                                      | Minimum 64                                                                               |
| All None Invert Pattern                                              | Maximum 85                                                                               |
|                                                                      | Mean 73.571                                                                              |
| No. Name                                                             | StdDev 6.572                                                                             |
| 3 humidity<br>4 vindy<br>5 play                                      | Class: play (Nom)                                                                        |
|                                                                      |                                                                                          |
| Remove                                                               |                                                                                          |
|                                                                      | 64 74.5 85                                                                               |
| Status<br>OK                                                         | Log 🦽 ×0                                                                                 |

7. Clique na guia Visualize para visualizar gráficos 2D do dataset.

| 🥥 Weka Exp     | olorer   |                |       |          |       |          |            |           |         |     |           |          |     |   |     |   | x |
|----------------|----------|----------------|-------|----------|-------|----------|------------|-----------|---------|-----|-----------|----------|-----|---|-----|---|---|
| Preprocess     | Classify | Cluste         | er A  | ssociate | Selec | t attri: | butes      | Visualize |         |     |           |          |     |   |     |   |   |
| Plot Matrix    |          | 0              | utioo | k        | tem   | perat    | ture       | hum       | idity   | wir | ndy       | p        | lay | _ |     |   |   |
| play           |          | ø              |       | 8        | 8     | ••       | ۰          | °#        | 0       | %   | 8         |          | 8   |   |     |   | Â |
|                |          | 0 <sup>0</sup> | 8     | 8        | •     | &        | 0          | \$        | <b></b> | ~   | ٠         | ۵        |     |   |     |   | E |
| windy          |          | 8              | •     | 8        | •     | 8        | ø          |           |         |     | •         | •        | 8   |   |     |   |   |
|                |          | ••             | %     | 8        | ۰     | 0        | 00         | 80        | 00      | >>  |           | %        | 8   |   |     |   |   |
| humidity       |          | 00             | ø     | 8        | ۰     | °°       | <b>0</b> 9 |           | æ       | ø°  |           |          | ٥   |   |     |   | - |
| PlotSize: [90] | 1        | 0              |       |          |       |          |            |           |         |     |           |          |     |   |     |   |   |
| PointSize: [4  | a        | u              |       |          |       |          |            |           |         |     | Upd       | ate      |     |   |     |   |   |
| Jitter:        | ,        |                |       |          |       | -        |            |           |         | — [ | Select At | tributes |     |   |     |   |   |
| Colour: play   | / (Nom)  |                |       |          |       |          |            |           |         | •   | SubSam    | ple % :  | 100 |   |     |   |   |
| Class Colou    | ır       |                |       |          |       |          |            |           |         |     |           |          |     |   |     |   |   |
| yes            |          |                |       |          |       |          |            |           | no      |     |           |          |     |   |     |   |   |
| Status<br>OK   |          |                |       |          |       |          |            |           |         |     |           |          |     |   | Log | ~ |   |

# 1.1 Usando Filtros para Remover Atributos

**Unsupervised Attribute Filter – Remove**: Este filtro remove/deleta atributos específicos de um dataset. O mesmo efeito pode ser obtido mais facilmente selecionando-se os atributos relevantes usando as **tick boxes** e então pressionando-se o botão **Remove**.

1. Abra um dataset, tal como o *weather.nominal* dataset.

Clique no botão Choose dentro da caixa Filter (acima a esquerda).
 E então clique em: filters => unsupervised => attribute => Remove.

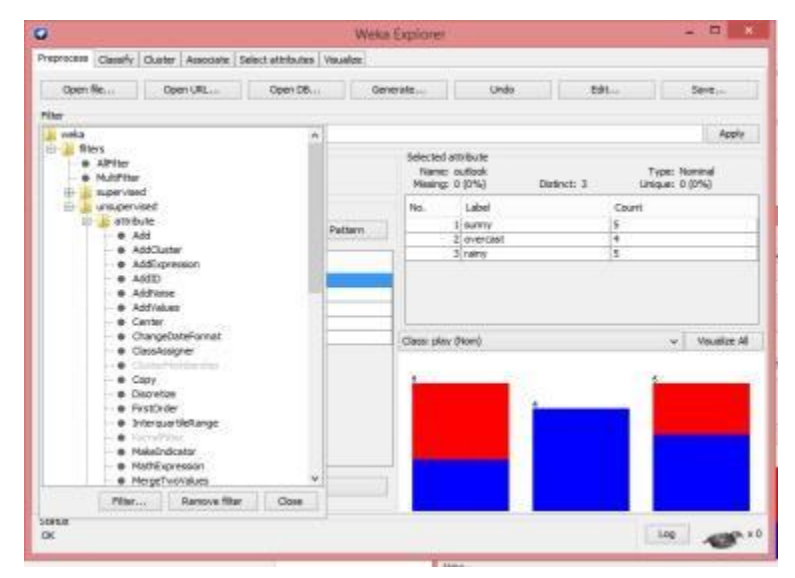

3. Clique com o botão Direito sobre a caixa Remove, e então escolha Show Properties.

| 3                                                                       |                           | Veka Explorer                   |                        |                                       | - 0                     | Pox.     |
|-------------------------------------------------------------------------|---------------------------|---------------------------------|------------------------|---------------------------------------|-------------------------|----------|
| Preprocess Classify Cluster Associate Sele                              | ect attributes   Vacalize | ł.                              |                        |                                       |                         |          |
| Open Re Open URL                                                        | Open D8.                  | Generale                        | Undo                   | Edt                                   | Seve.                   |          |
| Nile                                                                    |                           |                                 |                        |                                       |                         |          |
| Choose Ressave                                                          |                           |                                 | 10                     | Ourse ministeriller                   |                         | pte      |
| Current relation<br>Relation: weather,symbolic<br>Instances: 14 Attribu | about: 5                  | Selected /<br>Nerve:<br>Hasing: | outiesk<br>0 (0%)      | Copy configurati<br>Enter configurati | ion to clipboard<br>ion |          |
| Attributes                                                              |                           | No.                             | Label                  | Court                                 | £                       |          |
| Al None Im                                                              | vert Parter               | - 1                             | 1 survry<br>2 overcast | 5 4                                   |                         | _        |
| 160. Hate                                                               |                           |                                 | 2 cairy                | 5                                     |                         | -        |
| 2 Demonstrate<br>3 Funnstiv<br>4 vindy<br>5 play                        |                           | Cless: play                     | (Nom)                  |                                       | v Vou                   | Ree All  |
| Reneve                                                                  |                           |                                 |                        |                                       |                         |          |
| Statua<br>OK                                                            |                           |                                 |                        |                                       | Log                     | <b>1</b> |

4. Existem duas opções para o filtro Remove. Uma opção é attributeIndices que especifica a faixa de atributos a ser removida. (No exemplo, os índices 1,2 – outlook and temperature - foram escolhidos). A outra opção é invertSelection que determina se o filtro seleciona ou deleta os atributos (Foi selecionado *False (default)*, que indica para remover ao invés de selecioná-los). E então você clica em OK.

| 🥥 weka.gui.Gen                                                                                                    | ericObjectEditor                                                                                                    | ×                                                                                                    |
|----------------------------------------------------------------------------------------------------|----------------------------------------------------------------------------------------------------|----------------------------------------------------------------------------------------------------|
| weka.filters.unsupervised.attribute.Remove<br>About                                                                                                    |                                                                                                    |                                                                                                    |
| A filter that removes a range of attribu                                                                                                    | ites from the dataset                                                                                                    | More<br>Capabilities                                                                                       |
| attributeIndices 1,2                                                                                                    |                                                                                                    |                                                                                                    |
| invertSelection False                                                                                                    |                                                                                                    | ¥                                                                                                    |
| Open Save                                                                                                    | OK                                                                                                    | Cancel                                                                                                    |
| Weka occess Classify Cluster Associate Select attributes Visualize Open I/RL Open U/RL Open D/R Ger file Open U/RL Open U/RL                                                                                                    | nerate Undo                                                                                                    | Edit Save                                                                                                  |
| Weld                                                                                                    | explorer<br>undo<br>Selected attribute<br>Name: outlook                                                                                                    | Edt Save                                                                                                   |
| Weld Cost Classify Custer Associate Select attributes Visualize Open fie Open LRL Open D.B Ger Total Remove -R 1,2 Critication Weld Attribution Attribution                                                                                                    | selected attribute<br>Name: outlook<br>Missing: 0 (0%) Di                                                                                                    | Edt Save                                                                                                   |
| Welco Tooles Casefy Custer Associate Select attributes Vaualize Open file Open URL Open Den Ger Tooles Remover R1,2 toreation Select Trabation Extraction Extraction Ex                                                                                                    | Selected attribute<br>Name: outpook<br>Name: outpook<br>Name: outpook<br>Name: outpook<br>Name: outpook<br>Name: outpook                                                                                                    | Edit Save<br>A<br>stinct: 3 Unique: 0 (0%)<br>Count<br>5                                                   |
| Weic<br>Cassify Custer Associate Select attributes Vaualize<br>Open file<br>Open URL<br>Open DR<br>Ger<br>Verealter<br>Verealter<br>Attributes<br>Attributes<br>A | Explorer           nerate         Undo           Selected attribute         Name: outlook           Name: outlook         Dimension           Maiangia (0%)         Dimension           No.         Label           1         Jarahy                                                                                                    | Edt Save<br>A<br>strict: 3 Type: Honnad<br>Gunt<br>5<br>4<br>5<br>5                                        |
| Weic<br>roces Classify Cluster Associate Select attributes Vaualize<br>Open file Open URL Open B Ge<br>treater Service R 1,2<br>treater Service R 1,2<br>treater                                                                                                    | Explorer           nerate         Undo           Name: outlook         Name: outlook           Maing: 0 (0%)         D           No.         Label           1         2 overcast           3 rainy            Class: play (Nom)         1                                                                                                    | Edt Seve                                                                                                   |
| Werk Concess Casesfy Custer Associate Select attributes Vausize Open file Open LPL Open DPL Open DPL O                                                                                                    | erate Undo erate Undo Selected attribute Name: outdook Mising: 0 (0%) Filo. Label Undoo Selected attribute Name: outdook Selected attribute Name: outdook Selected attribute Selected attribute Selected | Edt Seve     A     Seve     A     Type: Nonnal     Gount     S     Count     S     S     Veault     Veault |

5. Clique no botão Apply próximo da caixa do filtro Remove, e então os dois primeiros atributos são removidos do dataset, e apenas três sobram. Você pode clicar no botão Undo para desfazer a operação de filtragem e restaurar o dataset original. Você pode também clicar no botão Save para gravar o dataset processado.

| ٥                                                                                  | Weka I                                     | Explorer                             |                                            | - 🗆 ×                             |
|------------------------------------------------------------------------------------|--------------------------------------------|--------------------------------------|--------------------------------------------|-----------------------------------|
| Preprocess Classify Cluster Associate                                              | Select attributes Visualize                |                                      |                                            |                                   |
| Open file Open URL                                                                 | Open DB Gene                               | rate                                 | Undo                                       | Edit Save                         |
| Filter                                                                             |                                            |                                      |                                            |                                   |
| Choose Remove -R 1,2                                                               |                                            |                                      |                                            | Apply                             |
| Current relation<br>Relation: weather.symbolic-weka.filters.r<br>Instances: 14 Att | unsupervised.attribute.Remo<br>tributes: 3 | Selected at<br>Name: 1<br>Missing: 1 | ttribute<br>humidity<br>0 (0%) Distinct: 2 | Type: Nominal<br>2 Unique: 0 (0%) |
| Attributes                                                                         |                                            | No.                                  | Label                                      | Count                             |
| All None                                                                           | Invert Pattern                             | 1                                    | 1 high                                     | 7                                 |
|                                                                                    |                                            |                                      | 2 normal                                   | 7                                 |
| 2   windy<br>3   play                                                              |                                            | Class: play                          | (Nom)                                      | Visuslize Al                      |
| Remove<br>Status<br>OK                                                             |                                            |                                      |                                            | Log x0                            |

## 2. Manipulando missing data

**Unsupervised Attribute Filter – ReplaceMissingValues**: Estes filtro substitui todos os valores faltantes (*missing values*) para atributos nominais e numéricos com a moda para atributos nominais e a média para atributos numéricos com base nos dados de treinamento.

1. Abra o dataset – weather.numeric.arff. Clique no botão Edit para visualizar os dados brutos. Você pode verificar que dois dos atributos têm *missing values*.

| 🛎 Viewer |                    |                        |                     |                  |                        |  |  |  |
|----------|--------------------|------------------------|---------------------|------------------|------------------------|--|--|--|
| Relati   | Relation: weather  |                        |                     |                  |                        |  |  |  |
| No.      | outlook<br>Nominal | temperature<br>Numeric | humidity<br>Numeric | windy<br>Nominal | <b>play</b><br>Nominal |  |  |  |
| 1        | sunny              | 85.0                   | 85.0                | FALSE            | no                     |  |  |  |
| 2        | sunny              | 80.0                   | 90.0                | TRUE             | no                     |  |  |  |
| 3        | overcast           | 83.0                   | 86.0                | FALSE            | yes                    |  |  |  |
| 4        | rainy              |                        | 96.0                | FALSE            | yes                    |  |  |  |
| 5        | rainy              | 68.0                   | 80.0                | FALSE            | yes                    |  |  |  |
| 6        | rainy              | 65.0                   | 70.0                | TRUE             | no                     |  |  |  |
| 7        | overcast           | 64.0                   | 65.0                | TRUE             | yes                    |  |  |  |
| 8        | sunny              | 72.0                   | 95.0                | FALSE            | no                     |  |  |  |
| 9        | sunny              | 69.0                   |                     | FALSE            | yes                    |  |  |  |
| 10       | rainy              | 75.0                   | 80.0                | FALSE            | yes                    |  |  |  |
| 11       | sunny              | 75.0                   | 70.0                | TRUE             | yes                    |  |  |  |
| 12       | overcast           | 72.0                   | 90.0                | TRUE             | yes                    |  |  |  |
| 13       | overcast           | 81.0                   | 75.0                | FALSE            | yes                    |  |  |  |
| 14       | rainy              | 71.0                   | 91.0                | TRUE             | no                     |  |  |  |
|          |                    |                        |                     |                  |                        |  |  |  |
|          | Undo OK Cancel     |                        |                     |                  |                        |  |  |  |

2. Clique no botão Choose dentro da caixa Filter. Clique no botão Filter na parte de baixo da janela *drop-down*.

| ter 🔒 weka                                         | ^       |                                                       |               | Apply                           |  |  |
|----------------------------------------------------|---------|-------------------------------------------------------|---------------|---------------------------------|--|--|
| AllFiter     AllFiter     MultFiter     Supervised |         | Selected attribute<br>Name: region<br>Missing: 0 (0%) | Distinct: 3 U | Type: Numeric<br>Inique: 0 (0%) |  |  |
| - unsupervised                                     |         | Statistic                                             | Value         |                                 |  |  |
| 😑 🍶 attribute                                      | Pattern | Minimum                                               | 1             |                                 |  |  |
| - + Add                                            | Tottom  | Maximum                                               | 3             | 3                               |  |  |
| AddCluster                                         |         | Mean                                                  | 2.022         | 2.022                           |  |  |
| AddExpression                                      |         | StdDev                                                | 0.816         | 0.816                           |  |  |
| - AddiD                                            | ^       |                                                       |               |                                 |  |  |
| AddNoise                                           |         |                                                       |               |                                 |  |  |
| Addvaues                                           |         |                                                       |               |                                 |  |  |
| Change Date Format                                 |         |                                                       |               |                                 |  |  |
| Changebaterormat                                   |         | Class: churn (Num)                                    |               | <ul> <li>Visualize A</li> </ul> |  |  |
| ClassAssigner                                      |         |                                                       |               |                                 |  |  |
| Coox                                               |         |                                                       |               | 244                             |  |  |
| Discretize                                         |         | 322                                                   | 334           | <u> </u>                        |  |  |
| EinstOrder                                         |         |                                                       |               |                                 |  |  |
| InterguartieRange                                  |         |                                                       |               |                                 |  |  |
| ···      KernelFilter                              |         |                                                       |               |                                 |  |  |
| MakeIndicator                                      |         |                                                       |               |                                 |  |  |
| MathExpression                                     | ¥       |                                                       |               |                                 |  |  |
|                                                    |         |                                                       |               |                                 |  |  |

3. Uma janela chamada Filtering Capabilities se abrirá. Esta janela mostra qual tipo de atributos os filtros suportam. Certifique-se de que apenas os tipos Numeric Attributes, Missing values e Numeric Class estejam selecionados. E então clique em OK.

| <u>نە</u>                           | Filtering Capabilities                                                                                                    | × |  |  |  |
|-------------------------------------|----------------------------------------------------------------------------------------------------|---|--|--|--|
| Filters ha<br>(the one:<br>the ones | Filters have to support at <i>least</i> the following capabilities<br>(the ones highlighted silver don't meet these requirements<br>the ones highlighted blue possibly meet them) |   |  |  |  |
| 🗌 Relat                             | ional attributes                                                                                                    | ^ |  |  |  |
| ✓ Missir                            | ng values                                                                                                    |   |  |  |  |
| 🗌 No da                             | ass                                                                                                    |   |  |  |  |
| Nomir                               | nal dass                                                                                                    |   |  |  |  |
| Binar                               | y class                                                                                                    |   |  |  |  |
| Unar                                | y class                                                                                                    |   |  |  |  |
| Empt                                | y nominal class                                                                                                    |   |  |  |  |
| ✓ Nume                              | eric dass                                                                                                    | ~ |  |  |  |
| QK <u>C</u> ancel                   |                                                                                                    |   |  |  |  |

4. Escolha o filtro ReplaceMissingValues a partir da lista drop-down
 Para isso clique em: filters => unsupervised => attribute => ReplaceMissingValues.
 E então clique na caixa Filter para mostrar a janela de propriedade do filtro selecionado.

| C Weka                                                               | Explorer – 🗆 🗙                                                                                  |  |  |  |  |  |
|----------------------------------------------------------------------|-------------------------------------------------------------------------------------------------|--|--|--|--|--|
| reprocess Classify Cluster Associate Select attributes Visualize     |                                                                                                 |  |  |  |  |  |
| Open file Open URL Open DB Gene                                      | erate Undo Edit Save                                                                            |  |  |  |  |  |
| Filter                                                               |                                                                                                 |  |  |  |  |  |
| Choose ReplaceMissingValues                                          | Apply                                                                                           |  |  |  |  |  |
| Current relation<br>Relation: weather<br>Instances: 14 Attributes: 5 | Selected attribute<br>Name: outlook Type: Nominal<br>Missing: 0 (0%) Distinct: 3 Unique: 0 (0%) |  |  |  |  |  |
| Attributes                                                           | No. Label Count                                                                                 |  |  |  |  |  |
| All None Invert Pattern                                              | 1 sunny 5                                                                                       |  |  |  |  |  |
|                                                                      | 2 overcast 4                                                                                    |  |  |  |  |  |
| No. Name                                                             | 3 rainy 5                                                                                       |  |  |  |  |  |
| 2 temperature<br>3 humidity<br>4 windy<br>5 play<br>Remove           | Class: play (Nom) Visualize All                                                                 |  |  |  |  |  |
| Status<br>OK                                                         | Log 💉 V                                                                                         |  |  |  |  |  |

| 0                                                                 | weka.gui.GenericObjectEditor                                                                                                    |   |  |  |  |  |
|-------------------------------------------------------------------|----------------------------------------------------------------------------------------------------|---|--|--|--|--|
| weka.filters.unsupervised.attribute.ReplaceMissingValues<br>About |                                                                                                    |   |  |  |  |  |
| Replaces<br>attributes<br>training d                              | Replaces all missing values for nominal and numeric More attributes in a dataset with the modes and means from the training data. |   |  |  |  |  |
| ignoreClass                                                       | False                                                                                                    | * |  |  |  |  |
| Open                                                              | Save OK Cancel                                                                                                    |   |  |  |  |  |

5. Clique no botão Apply dentro da caixa Filter. Então clique no botão Edit para verificar se o dataset foi processado – você verá que os missing values foram preenchidos. Grave os dados modificados (clique no botão Save na tela principal). Escolha um nome diferente para salvá-lo de forma que o dataset original seja mantido - weather.numeric.nomissing.arff

| S Viewer |                                                                |                        |                     |                  |                        |  |  |  |
|----------|----------------------------------------------------------------|------------------------|---------------------|------------------|------------------------|--|--|--|
| Relati   | Relation: weather-weka.filters.unsupervised.attribute.ReplaceM |                        |                     |                  |                        |  |  |  |
| No.      | outlook<br>Nominal                                             | temperature<br>Numeric | humidity<br>Numeric | windy<br>Nominal | <b>play</b><br>Nominal |  |  |  |
| 1        | sunny                                                          | 85.0                   | 85.0                | FALSE            | no                     |  |  |  |
| 2        | sunny                                                          | 80.0                   | 90.0                | TRUE             | no                     |  |  |  |
| 3        | overcast                                                       | 83.0                   | 86.0                | FALSE            | yes                    |  |  |  |
| 4        | rainy                                                          | 73.846153              | 96.0                | FALSE            | yes                    |  |  |  |
| 5        | rainy                                                          | 68.0                   | 80.0                | FALSE            | yes                    |  |  |  |
| 6        | rainy                                                          | 65.0                   | 70.0                | TRUE             | no                     |  |  |  |
| 7        | overcast                                                       | 64.0                   | 65.0                | TRUE             | yes                    |  |  |  |
| 8        | sunny                                                          | 72,8                   | 95.0                | FALSE            | no                     |  |  |  |
| 9        | sunny                                                          | 69.0                   | 82.538              | FALSE            | yes                    |  |  |  |
| 10       | rainy                                                          | 75.0                   | 80.0                | FALSE            | yes                    |  |  |  |
| 11       | sunny                                                          | 75.0                   | 70.0                | TRUE             | yes                    |  |  |  |
| 12       | overcast                                                       | 72.0                   | 90.0                | TRUE             | yes                    |  |  |  |
| 13       | overcast                                                       | 81.0                   | 75.0                | FALSE            | yes                    |  |  |  |
| 14       | rainy                                                          | 71.0                   | 91.0                | TRUE             | no                     |  |  |  |
|          |                                                                |                        |                     |                  |                        |  |  |  |
|          | Undo OK Cancel                                                 |                        |                     |                  |                        |  |  |  |

## 3. Usando Filtros para detectar/manipular outliers e extreme values

**Unsupervised Attribute Filter – InterquartileRange**: Este filtro adiciona novos **atributos** que indicam se valores de **instâncias** podem ser considerados **outliers** ou *extreme Values*.

- 1. Abra o dataset **small\_telco.csv**. Realize o passo de substituição de *missing values* com o filtro **ReplaceMissingValues**. Observe que há um total de 22 atributos neste dataset.
- 2. Então clique no botão Choose dentro da caixa Filter. Clique no botão Filter na parte de baixo da janela *drop-down*.

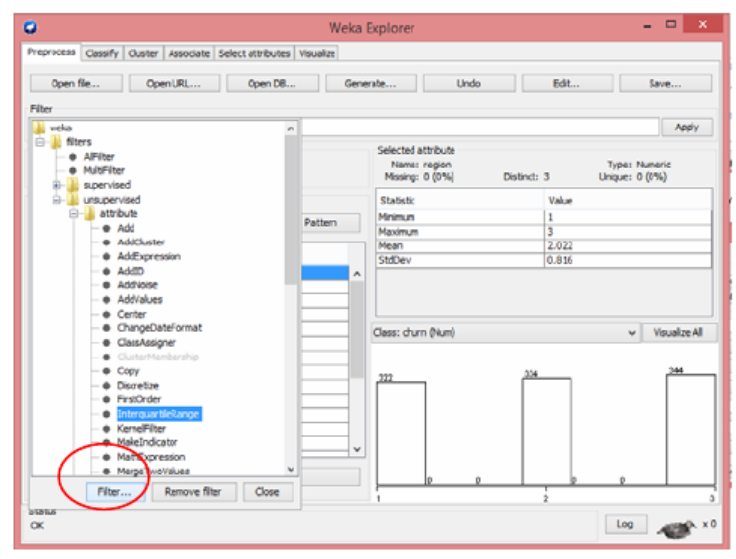

3. Uma janela chamada Filtering Capabilities se abrirá. Esta janela mostra qual tipo de atributos the os filtros suportam. Certifique-se de que apenas os tipos Numeric Attributes e Numeric Class estejam selecionados. E então clique em OK.

| 🖆 Filtering Capabilities                                                                                                    | × |  |  |  |
|----------------------------------------------------------------------------------------------------|---|--|--|--|
| Filters have to support <i>at least</i> the following capabilities<br>(the ones highlighted silver don't meet these requirements<br>the ones highlighted blue possibly meet them) |   |  |  |  |
| Nominal attributes                                                                                                    | ^ |  |  |  |
| Binary attributes                                                                                                    |   |  |  |  |
| Unary attributes                                                                                                    |   |  |  |  |
| Empty nominal attributes                                                                                                    |   |  |  |  |
| ✓ Numeric attributes                                                                                                    |   |  |  |  |
| Date attributes                                                                                                    |   |  |  |  |
| String attributes                                                                                                    |   |  |  |  |
| Relational attributes                                                                                                    | ~ |  |  |  |
| QK <u>C</u> ancel                                                                                                    |   |  |  |  |

4. Escolha o filtro InterquartileRange a partir da lista drop-down list de filtros não supervisionado para atributos. Para isso clique em: filters => unsupervised => attribute => InterquartileRange.

| 0                                                          |                       |                   | Wel       | ka I | Explorer                                              |           |       |                                 | x          |
|------------------------------------------------------------|-----------------------|-------------------|-----------|------|-------------------------------------------------------|-----------|-------|---------------------------------|------------|
| Preprocess Classify                                        | Cluster Associate     | Select attributes | Visualize |      |                                                       |           |       |                                 |            |
| Open file                                                  | Open URL              | Open DB.          | G         | ene  | rate Und                                              | 0         | Edit  | Save                            |            |
| Filter<br>Choose Interg                                    | uartileRange -R first | Hest -0 3.0 -E 6  | .0        |      |                                                       |           |       | Appl                            | ly         |
| Current relation<br>Relation: small_tel<br>Instances: 1000 | co_jabOne<br>At       | tributes: 22      |           |      | Selected attribute<br>Name: region<br>Missing: 0 (0%) | Distinct: | 3     | Type: Numeric<br>Unique: 0 (0%) |            |
| Attributes                                                 |                       |                   |           |      | Statistic                                             |           | Value |                                 |            |
| Al                                                         | None                  | Invert            | Pattern   |      | Minimum                                               |           | 1     |                                 |            |
|                                                            |                       |                   |           |      | Maximum                                               |           | 3     |                                 |            |
| No Name                                                    |                       |                   |           |      | Mean                                                  |           | 2.022 |                                 |            |
| 2 tenure<br>3 age<br>4 marita<br>5 addres                  | 2<br> <br>95          |                   |           |      | (lass: dura (kum)                                     |           |       | V Maualiza                      | AL         |
| 6 income                                                   | •                     |                   |           |      | Closs Cloin (Non)                                     |           |       | * viscolec i                    |            |
| 7 ed                                                       |                       |                   |           |      |                                                       | ~         |       | 344                             |            |
| 9 retire                                                   | 1                     |                   |           |      | 322                                                   | 314       |       | [                               | _          |
| 10 gende                                                   | r                     |                   |           |      |                                                       |           |       |                                 |            |
| 11 reside                                                  |                       |                   |           |      |                                                       |           |       |                                 |            |
| 12 longm                                                   | on                    |                   |           |      |                                                       |           |       |                                 |            |
| 13 longte                                                  | n                     |                   |           |      |                                                       |           |       |                                 |            |
| did batana                                                 |                       |                   |           | +    |                                                       |           |       |                                 |            |
|                                                            | Remove                |                   |           |      | 0                                                     | <u> </u>  | D     | D                               |            |
|                                                            |                       |                   |           |      | 1                                                     |           | 2     |                                 |            |
| Status<br>OK                                               |                       |                   |           |      |                                                       |           |       | Log 📣                           | <u>к</u> к |

5. Clique (com o botão **Esquerdo**) dentro da caixa **Filter**, e então a janela de propriedades é apresentada. Clique no botão More para mostrar mais informações sobre este filtro.

| weka.gui.GenericObjectEditor ×                                                                      |                |   |  |  |  |  |  |
|----------------------------------------------------------------------------------------------------|----------------|---|--|--|--|--|--|
| weka.filters.unsupervised.attribute.InterquartileRange                                              |                |   |  |  |  |  |  |
| A filter for detecting outliers and extreme values based on More interquartile ranges. Capabilities |                |   |  |  |  |  |  |
| attributeIndices                                                                                    | first-last     |   |  |  |  |  |  |
| debug                                                                                               | False          | ~ |  |  |  |  |  |
| detectionPerAttribute                                                                               | False          | ~ |  |  |  |  |  |
| extremeValuesAsOutliers                                                                             | False          | ~ |  |  |  |  |  |
| extremeValuesFactor                                                                                 | 6.0            |   |  |  |  |  |  |
| outlierFactor                                                                                       | 3.0            |   |  |  |  |  |  |
| outputOffsetMultiplier                                                                              | False          | ~ |  |  |  |  |  |
| Open                                                                                                | Save OK Cancel |   |  |  |  |  |  |

| Information                                                                                                    | × |
|----------------------------------------------------------------------------------------------------|---|
| NAME<br>weka.filters.unsupervised.attribute.InterquartileRange                                                                            | ^ |
| SYNOPSIS<br>A filter for detecting outliers and extreme values based<br>on interquartile ranges. The filter skips the class<br>attribute. |   |
| Outliers:<br>Q3 + OF*IQR < x <= Q3 + EVF*IQR<br>or<br>Q1 - EVF*IQR <= x < Q1 - OF*IQR                                                     |   |
| Extreme values:<br>x > Q3 + EVF*IQR<br>or                                                                                                 |   |
| x < Q1 - EVF*IQR                                                                                                    | ~ |

Os fatores são usados para definir os *extreme values* e *outliers* de acordo com a definição de Q1, Q3 e IQR (veja ilustração abaixo).

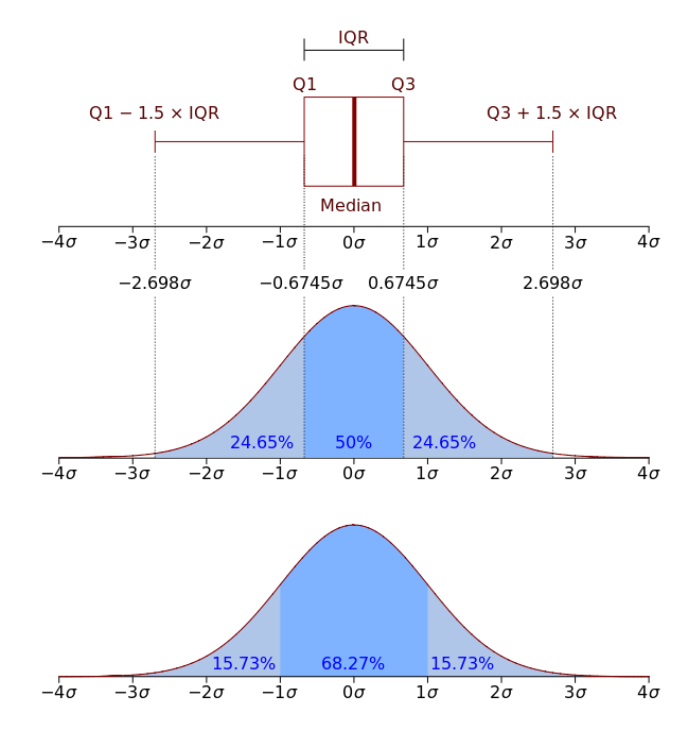

6. Clique no botão Apply dentro da caixa Filter. Você encontrará dois atributos extras/novos que foram gerados. Estes dois atributos marcam uma instância como um *outlier* ou um *extreme value* se qualquer um dos seus valores de seus atributos são tidos como *outlier* ou *extreme value*.

| 4   |            |              |          |              | Viewer     |            | /          |                   | × |
|-----|------------|--------------|----------|--------------|------------|------------|------------|-------------------|---|
| Rel | ation: sma | all_telco_la | bOne-wel | ka.filters.u | Insupervis | ed.attribe | ite.Replac | eMissingValues-we | k |
| 9   | logequi    | logcard      | logwire  | Ininc        | custcat    | churn      | Outlier    | ExtremeValue      |   |
| ic  | Numeric    | Numeric      | Numeric  | Numeric      | Numeric    | Numeric    | Nominal    | Nominal           |   |
|     | 3.568      | 2.014        | 3.598    | 4.158        | 1.0        | 1.0        | no         | no                | ~ |
|     | 3.568      | 2.72458      | 3.575    | 4.912        | 4.0        | 1.0        | no         | yes               |   |
|     | 3.568      | 3.409        | 3.598    | 4.75359      | 3.0        | 0.0        | ne         | no                |   |
|     | 3.568      | 2.854        | 3.598    | 3.496        | 1.0        | 1.0        | no         | R0                |   |
| 55  | 3.568      | 2.854        | 3.598    | 3.401        | 3.0        | 0.0        | no         | no                |   |
| 81  | 3.568      | 2.60269      | 3.598    | 4.356        | 3.0        | 0.0        | no         | no                |   |
|     | 3.568      | 2.169        | 3.598    | 2.944        | 2.0        | 1.0        | no         | no                |   |
|     | 3.914      | 3.146        | 4.172    | 4.330        | 4.0        | 0.0        | no         | yes               |   |
|     | 3.568      | 2.484        | 3.598    | 5.111        | 3.0        | 0.0        | no         | no                | 1 |
|     | 3.568      | 2.80336      | 3.598    | 4.276        | 2.0        | 0.0        | no         | no                | 1 |
|     | 3.263      | 2.854        | 3.598    | 4.828        | 1.0        | 1.0        | no         | yes               | 1 |
|     | 3.568      | 3.167        | 3.598    | 4.382        | 3.0        | 0.0        | no         | no                | 1 |
|     | 3.568      | 3.731        | 3.598    | 3.610        | 1.0        | 0.0        | no         | no                |   |
|     | 3.843      | 2.854        | 4.111    | 4.744        | 4.0        | 1.0        | no         | yes               | 1 |
|     | 3.568      | 2.854        | 3.598    | 3.218        | 1.0        | 0.0        | no         | no                | 1 |
|     | 3.409      | 2.420        | 3.598    | 4.317        | 2.0        | 0.0        | no         | yes               | 1 |
| 92  | 3.443      | 3.401        | 3.598    | 5.087        | 3.0        | 0.0        | no         | yes               |   |
|     | 3.568      | 2.854        | 3.598    | 3.89182      | 3.0        | 0.0        | no         | no                |   |
| 79  | 3.568      | 2.854        | 3.598    | 2.995        | 1.0        | 0.0        | no         | no                |   |
|     | 3.873      | 3.188        | 3.64545  | 4.343        | 4.0        | 1.0        | no         | yes               |   |
|     | 3.520      | 2.854        | 2.928    | 2.772        | 2.0        | 1.0        | no         | yes               |   |
|     | 3.568      | 3.091        | 3.598    | 4.787        | 1.0        | 0.0        | no         | no                | 1 |
|     | 3.903      | 3.286        | 3.939    | 4.615        | 4.0        | 0.0        | no         | yes               |   |
| <   |            |              |          |              |            |            | -          | >                 | 1 |
|     |            |              |          |              |            | Un         | do         | OK Cancel         |   |

7. Se nós mudamos a opção **detectionPerAttribute** do filtro **InterquartileRange**, de False para True, um par indicador **outlier-extreme** para cada atributo é gerado.

| weka.gui.GenericObjectEditor ×                                                                         |                             |   |  |  |  |  |
|----------------------------------------------------------------------------------------------------|-----------------------------|---|--|--|--|--|
| weka.filters.unsupervised.a<br>About                                                                   | ttribute.InterquartileRange |   |  |  |  |  |
| A filter for detecting outliers and extreme values based on More<br>interquartile ranges. Capabilities |                             |   |  |  |  |  |
| attributeIndices                                                                                       | first-last                  |   |  |  |  |  |
| debug                                                                                                  | False                       | ~ |  |  |  |  |
| detectionPerAttribute                                                                                  | True                        | ~ |  |  |  |  |
| extremeValuesAsOutliers                                                                                | False                       | ~ |  |  |  |  |
| extremeValuesFactor                                                                                    | 6.0                         |   |  |  |  |  |
| outlierFactor                                                                                          | 3.0                         |   |  |  |  |  |
| outputOffsetMultiplier                                                                                 | False                       | ~ |  |  |  |  |
| Open                                                                                                   | Save OK Cancel              |   |  |  |  |  |

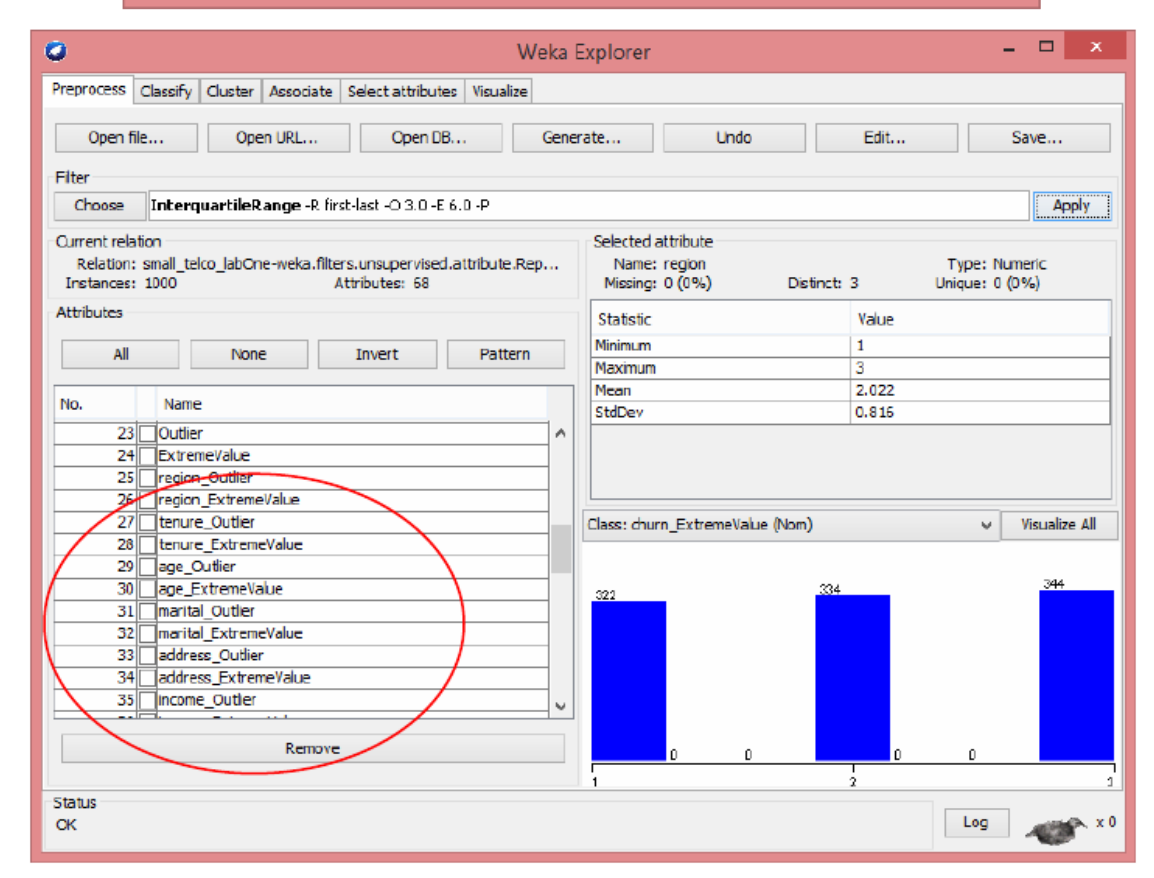

8. Você pode clicar em cada atributo gerado para verificar se existem valores *outlier* ou *extreme value* para atributos originais. Você pode remover aqueles atributos indicadores que não tenham nenhum *outlier* ou *extreme value* com o botão Remove. Salve os dados resultantes como small\_telco.processed.arff.

| 🖸 Weka I                                                                                                    | Explorer – 🗆 🗙                                                                                          |
|----------------------------------------------------------------------------------------------------|----------------------------------------------------------------------------------------------------|
| Preprocess Classify Cluster Associate Select attributes Visualize                                                          |                                                                                                    |
| Open file Open URL Open DB Gene                                                                                            | rate Undo Edit Save                                                                                     |
| Filter                                                                                                    |                                                                                                    |
| Choose NumericCleaner -min -1.7976931348623157E308 -min-default                                                            | -1.7976931348623157E308 -max 1.7976931348623157E308 -max Apply                                          |
| Current relation<br>Relation: small_telco_labOne-weka.filters.unsupervised.attribute.Rep<br>Instances: 1000 Attributes: 62 | Selected attribute<br>Name: internet_Outlier Type: Nominal<br>Mssing: 0 (0%) Distinct: 1 Unique: 0 (0%) |
| Attributes                                                                                                    | No. Label Count                                                                                         |
| All     None     Invert     Pattern       No.     Name       80     ongten_ExtremeValue       51     Internet Outlier      | 2 yes 0                                                                                                 |
| 52     Internet_ExtremeValue       53     ebill_Outlier       54     ebill_ExtremeValue                                    | Class: logwire_ExtremeYalue (Nom) Visualize All                                                         |
| 55     ✓ logiong_wuller       56     ✓ logiong_extremeValue       57     ✓ logequi Outlier       58    ogequi_ExtremeValue | 1000                                                                                                    |
| SQ     ogcard_Cutlier       60     ogcard_ExtremeValue       61     ogwire_Outlier       62     ogwire_ExtremeValue        |                                                                                                    |
| Remove                                                                                                    | 0                                                                                                    |
| Status<br>OK                                                                                                    | Log 💉 × 0                                                                                               |

#### 3.1. Removendo instâncias com outliers e extreme values

**Unsupervised Instance Filter – RemoveWithValues**: Este filtro remove instâncias de acordo com valores de um atributo.

1. Após encontrarmos instâncias com valores *outlier* ou *extreme value*, nós podemos podemos removê-las completamente do dataset. Escolha o filtro RemoveWithValues na lista drop-down de filtros não-supervisionados de instâncias.

Para isso clique em: filters => unsupervised => instance => InterquartileRange.

Como o atributo *outlier* está indexado com 23 e o último valor é "**yes**", modifique as opções *atributeIndex* para 23 e o *nominalIndices* para "**last**"

| 🗳 Weka                                                                                                    | Explorer – 🗆 🗙                                                                                  |
|----------------------------------------------------------------------------------------------------|-------------------------------------------------------------------------------------------------|
| Preprocess Classify Cluster Associate Select attributes Visualize                                                          |                                                                                                 |
| Open fle Open URL Open DB Gene                                                                                             | rate Undo Edit Save                                                                             |
| Filter  Ghoose RemoveWithValues -5 0.0 -C 23 -L last                                                                       | Apply                                                                                           |
| Urrent relation<br>Relation: small_telco_labOne-weka.filters.unsupervised.attribute.Rep.<br>Instances: 1000 Attributes: 34 | Selected attribute<br>Name: Outlier Type: Nominal<br>Missing: 0 (0%) Distinct: 2 Unique: 0 (0%) |
| Attributes                                                                                                    | No. Label Count                                                                                 |
| All None Invert Pattern                                                                                                    | 1 no 930                                                                                        |
|                                                                                                    | 2 yes 70                                                                                        |
| No. Name  17logequi                                                                                                    |                                                                                                 |
| 18 logcard<br>19 logwire                                                                                                   |                                                                                                 |
| 20 [Ininc                                                                                                    |                                                                                                 |
| 21 custcat                                                                                                    | Class: logwire_ExtremeValue (Nom) Visualize All                                                 |
|                                                                                                    |                                                                                                 |
| 24 ExtremeValue                                                                                                    | 930                                                                                             |
| 25 income_Outler                                                                                                    |                                                                                                 |
| 26 income_ExtremeValue                                                                                                    |                                                                                                 |
| 27 retire_ExtremeValue                                                                                                    |                                                                                                 |
| 28 longmon_Outlier                                                                                                    |                                                                                                 |
| 29 longmon_Extremevalue                                                                                                    |                                                                                                 |
|                                                                                                    |                                                                                                 |
| Remove                                                                                                    | 70                                                                                              |
| Status<br>OK                                                                                                    | Log 🛷 x 0                                                                                       |

| <b>O</b> 1                          | weka.gui.GenericObjectEditor              | x |  |  |  |
|-------------------------------------|-------------------------------------------|---|--|--|--|
| weka.filters.unsupervised.<br>About | instance.RemoveWithValues                 |   |  |  |  |
| Filters instances acc               | ording to the value of an attribute. More |   |  |  |  |
| Capabilities                        |                                           |   |  |  |  |
| attributeIndex                      | 23                                        |   |  |  |  |
| dontFilterAfterFirstBatch           | False                                     | ~ |  |  |  |
| invertSelection                     | False                                     | ~ |  |  |  |
| matchMissingValues                  | False                                     | ~ |  |  |  |
| modifyHeader                        | False                                     | ~ |  |  |  |
| nominalIndices                      | last                                      |   |  |  |  |
| splitPoint                          | 0.0                                       |   |  |  |  |
| Open                                | Save OK Cancel                            |   |  |  |  |

2. Então clique no botão Apply depois de confirmar as mudanças. 70 instâncias serão removidas do dataset e o atributo *outlier* não terá instâncias com valor "yes".

| ø                                                    |                                     |                                      | Weka  | Explorer                        |                            |             |            | - 🗆 ×                             |
|------------------------------------------------------|-------------------------------------|--------------------------------------|-------|---------------------------------|----------------------------|-------------|------------|-----------------------------------|
| Preprocess Class                                     | sify Cluster Associate S            | elect attributes Visual              | lize  |                                 |                            |             |            |                                   |
| Open file                                            | Open URL                            | Open DB                              | Gene  | rate                            | Undo                       |             | Edit       | Save                              |
| Filter                                               |                                     |                                      |       |                                 |                            |             |            |                                   |
| Choose Re                                            | moveWithValues -5 0.0 -             | C 23 -L last                         |       |                                 |                            |             |            | Apply                             |
| Current relation<br>Relation: smai<br>Instances: 930 | I_telco_labone-weka.filters<br>Attr | unsupervised.attribute<br>ibutes: 34 | a.Rep | Selected a<br>Name:<br>Missing: | outler<br>Outler<br>0 (0%) | Distinct: 1 | Ty<br>Uniq | pe: Nominal<br>ue: 0 (0%)         |
| Attributes                                           |                                     |                                      |       | No.                             | Label                      |             | Count      |                                   |
| AI                                                   | None                                | Invert Patt                          | ern   |                                 | 1 no                       | (           | 930        |                                   |
| ~                                                    | Here                                | 2 Wert Pat                           |       |                                 | 2 yes                      |             | 0          |                                   |
| No. N                                                | Name                                |                                      |       |                                 |                            |             |            |                                   |
| 17_lo                                                | gequi                               |                                      | ~     |                                 |                            |             |            |                                   |
| 18 o                                                 | gcard                               |                                      |       |                                 |                            |             |            |                                   |
| 19 0                                                 | gvire                               |                                      |       |                                 |                            |             |            |                                   |
| 20 In                                                | inc .                               |                                      |       |                                 |                            |             |            |                                   |
| 21 a                                                 | ustcat                              |                                      |       | Class: logv                     | vire_ExtremeVa             | lue (Nom)   |            | <ul> <li>Visualize All</li> </ul> |
| 22 0                                                 | um<br>utior                         |                                      |       |                                 |                            |             |            |                                   |
| 24 6                                                 | stremeValue                         |                                      |       | 920                             |                            |             |            |                                   |
| 25 in                                                | come Outlier                        |                                      |       | 000                             |                            |             |            |                                   |
| 26 in                                                | come_ExtremeValue                   |                                      |       |                                 |                            |             |            |                                   |
| 27 re                                                | etire_ExtremeValue                  |                                      |       |                                 |                            |             |            |                                   |
| 28 0                                                 | ngmon_Outlier                       |                                      |       |                                 |                            |             |            |                                   |
| 29_0                                                 | ngmon_ExtremeValue                  |                                      |       |                                 |                            |             |            |                                   |
| 30 00                                                | noten Outlier                       |                                      | *     |                                 |                            |             |            |                                   |
|                                                      | Remove                              |                                      |       |                                 |                            |             |            |                                   |
|                                                      |                                     |                                      |       |                                 |                            |             | D          |                                   |
| Status<br>OK                                         |                                     |                                      |       |                                 |                            |             |            | Log 🛷 × O                         |

3. Você poderá também remover instâncias por atributo de acordo com pares *outlier-atributo* da mesma forma.

## 4. Usando filtros para executar a normalização

**Unsupervised Attribute Filter – Normalize**: Este filtro normaliza todos os valores numéricos valores no dataset fornecido para o intervalo padrão de [0,0, 1,0].

| 0                                     | Weka                                                                                            | Explorer                    |                                    |             |                    | - 🗆               | x      |
|---------------------------------------|-------------------------------------------------------------------------------------------------|-----------------------------|------------------------------------|-------------|--------------------|-------------------|--------|
| Preprocess                            | Classify Cluster Associate Select attributes Visualize                                          |                             |                                    |             |                    |                   |        |
| Oper                                  | n file Open URL Cpen DB Gene                                                                    | erate                       | Undo                               | Ec          | it                 | Save              |        |
| Fiter                                 |                                                                                                 |                             |                                    |             |                    |                   |        |
| Choose                                | Normalize -5 1.0 -T 0.0                                                                         |                             |                                    |             |                    | A                 | pply   |
| Current rela<br>Relation<br>Instances | aton<br>11 weather-weka.filters.unsupervised.attribute.ReplaceMissingValues<br>12 Attributes: 5 | Selected<br>Name<br>Missing | attribute<br>: outlook<br>: 0 (0%) | Distinct: 3 | Type: I<br>Unique: | Naminal<br>0 (0%) |        |
| Attributes                            |                                                                                                 | No.                         | Label                              |             | Count              |                   |        |
| А                                     | None Invert Pattern                                                                             |                             | 1 sunny                            |             | 5                  |                   |        |
|                                       |                                                                                                 |                             | 2 overcast                         |             | 4                  |                   |        |
| No                                    | Nama                                                                                            |                             | 3 rainy                            |             | 5                  |                   |        |
|                                       |                                                                                                 | Class: pla                  | y (Nom)                            |             | 5                  | ✓ Visuali         | ze All |
|                                       | Remove                                                                                          |                             |                                    | ţ           |                    |                   |        |
| Status<br>OK                          |                                                                                                 |                             |                                    |             | L                  | og 减              | ×      |

1. Abra o dataset weather.numeric.nomissing.arff (os valores ausentes já foram substituídos).

2. Escolha filtro Normalize na lista drop-down de filtros de atributos não supervisionados. Para isso clique em: filters => unsupervised => attribute => Normalize.

E, em seguida, clique com o botão **Esquerdo** para abrir sua janela de propriedades. Queremos fazer normalização em todos os atributos numéricos. Clique em OK e Apply.

| ٢                       | weka.gui.GenericObjectEditor                                   |        |  |  |  |  |  |  |
|-------------------------|----------------------------------------------------------------|--------|--|--|--|--|--|--|
| weka.filters.u<br>About | nsupervised.attribute.Normalize                                |        |  |  |  |  |  |  |
| Normalize               | Normalizes all numeric values in the given dataset (apart More |        |  |  |  |  |  |  |
| from the c              | from the class attribute, if set). Capabilities                |        |  |  |  |  |  |  |
| ignoreClass             | True                                                           | ~      |  |  |  |  |  |  |
| scale                   | 1.0                                                            |        |  |  |  |  |  |  |
| translation             | 0.0                                                            |        |  |  |  |  |  |  |
| Open                    | Save OK                                                        | Cancel |  |  |  |  |  |  |

| <u></u> | Viewer ×                              |                        |                     |                  |                        |    |  |
|---------|---------------------------------------|------------------------|---------------------|------------------|------------------------|----|--|
| Relati  | on: weath                             | er-weka.filters        | .unsupervi          | sed.attrib       | ute.Repla              | ce |  |
| No.     | outlook<br>Nominal                    | temperature<br>Numeric | humidity<br>Numeric | windy<br>Nominal | <b>play</b><br>Nominal |    |  |
| 1       | sunny                                 | 1.0                    | 0.6451              | FALSE            | no                     |    |  |
| 2       | sunny                                 | 0.7619047              | 0.8064              | TRUE             | no                     |    |  |
| 3       | overcast                              | 0.9047619              | 0.6774              | FALSE            | yes                    |    |  |
| 4       | rainy                                 | 0.4688644              | 1.0                 | FALSE            | yes                    |    |  |
| 5       | rainy                                 | 0.1904761              | 0.4838              | FALSE            | yes                    |    |  |
| 6       | rainy                                 | 0.0476190              | 0.1612              | TRUE             | no                     |    |  |
| 7       | overcast                              | 0.0                    | 0.0                 | TRUE             | yes                    |    |  |
| 8       | sunny                                 | 0.3809523              | 0.9677              | FALSE            | no                     |    |  |
| 9       | sunny                                 | 0.2380952              | 0.5657              | FALSE            | yes                    |    |  |
| 10      | rainy                                 | 0.5238095              | 0.4838              | FALSE            | yes                    |    |  |
| 11      | sunny                                 | 0.5238095              | 0.1612              | TRUE             | yes                    |    |  |
| 12      | overcast                              | 0.3809523              | 0.8064              | TRUE             | yes                    |    |  |
| 13      | overcast                              | 0.8095238              | 0.3225              | FALSE            | yes                    |    |  |
| 14      | rainy                                 | 0.3333333              | 0.8387              | TRUE             | no                     |    |  |
|         | · · · · · · · · · · · · · · · · · · · |                        |                     |                  |                        |    |  |
|         | Undo OK Cancel                        |                        |                     |                  |                        |    |  |

3. Você pode escolher um intervalo diferente definindo fatores de scale e translation. A scale é a diferença entre os valores mínimo e máximo. Se a scale ficar em 2 e a translation for mantida em 0, o intervalo será [0.0, 2.0].

| 0                                                              | weka.gui.GenericObjectEditor    | × |  |  |  |  |
|----------------------------------------------------------------|---------------------------------|---|--|--|--|--|
| weka.filters.u<br>About                                        | nsupervised.attribute.Normalize |   |  |  |  |  |
| Normalizes all numeric values in the given dataset (apart More |                                 |   |  |  |  |  |
| from the c                                                     | Capabilities                    |   |  |  |  |  |
| ignoreClass                                                    | False                           | ~ |  |  |  |  |
| scale                                                          | 2.0                             |   |  |  |  |  |
| translation                                                    | 0.0                             |   |  |  |  |  |
| Open                                                           | Save OK Cancel                  |   |  |  |  |  |

| No. | outlook<br>Nominal | temperature<br>Numeric | humidity<br>Numeric | windy<br>Nominal | <b>play</b><br>Nominal |  |
|-----|--------------------|------------------------|---------------------|------------------|------------------------|--|
| 1   | sunny              | 2.0                    | 1.2903              | FALSE            | no                     |  |
| 2   | sunny              | 1.5238095              | 1.6129              | TRUE             | no                     |  |
| 3   | overcast           | 1.8095238              | 1.3548              | FALSE            | yes                    |  |
| 4   | rainy              | 0.9377289              | 2.0                 | FALSE            | yes                    |  |
| 5   | rainy              | 0.3809523              | 0.9677              | FALSE            | yes                    |  |
| 6   | rainy              | 0.0952380              | 0.3225              | TRUE             | no                     |  |
| 7   | overcast           | 0.0                    | 0.0                 | TRUE             | yes                    |  |
| 8   | sunny              | 0.7619047              | 1.9354              | FALSE            | no                     |  |
| 9   | sunny              | 0.4761904              | 1.1315              | FALSE            | yes                    |  |
| 10  | rainy              | 1.0476190              | 0.9677              | FALSE            | yes                    |  |
| 11  | sunny              | 1.0476190              | 0.3225              | TRUE             | yes                    |  |
| 12  | overcast           | 0.7619047              | 1.6129              | TRUE             | yes                    |  |
| 13  | overcast           | 1.6190476              | 0.6451              | FALSE            | yes                    |  |
| 14  | rainy              | 0.6666666              | 1.6774              | TRUE             | no                     |  |
| 14  | rainy              | 0.6666666              | 1.6774              | TRUE             | no                     |  |

4. A **translation** é a distância entre o mínimo e 0.0. Quando a **scale** é deixada em 2 e a **translation** mantida em -1, o intervalo é [-1.0, 1.0].

| 0                                                              | weka.gui.GenericObjectEditor           |   |  |  |  |  |  |
|----------------------------------------------------------------|----------------------------------------|---|--|--|--|--|--|
| weka.filters.u<br>About                                        | nsupervised.attribute.Normalize        |   |  |  |  |  |  |
| Normalizes all numeric values in the given dataset (apart More |                                        |   |  |  |  |  |  |
| from the c                                                     | class attribute, if set). Capabilities |   |  |  |  |  |  |
|                                                                |                                        |   |  |  |  |  |  |
| ignoreClass                                                    | False                                  | * |  |  |  |  |  |
| scale                                                          | 2.0                                    |   |  |  |  |  |  |
| translation                                                    | -1                                     |   |  |  |  |  |  |
| Open                                                           | Save OK Cancel                         |   |  |  |  |  |  |

| 🗳 Viewer |                                                                         |                        |                     |                  |                        | × |  |  |
|----------|-------------------------------------------------------------------------|------------------------|---------------------|------------------|------------------------|---|--|--|
| Relati   | Relation: weather-weka.filters.unsupervised.attribute.ReplaceMissingVal |                        |                     |                  |                        |   |  |  |
| No.      | outlook<br>Nominal                                                      | temperature<br>Numeric | humidity<br>Numeric | windy<br>Nominal | <b>play</b><br>Nominal |   |  |  |
| 1        | sunny                                                                   | 1.0                    | 0.2903              | FALSE            | no                     |   |  |  |
| 2        | sunny                                                                   | 0.5238095              | 0.6129              | TRUE             | no                     | 1 |  |  |
| 3        | overcast                                                                | 0.8095238              | 0.3548              | FALSE            | yes                    |   |  |  |
| 4        | rainy                                                                   | -0.0622710             | 1.0                 | FALSE            | yes                    |   |  |  |
| 5        | rainy                                                                   | -0.6190476             | -0.032              | FALSE            | yes                    |   |  |  |
| 6        | rainy                                                                   | -0.9047619             | -0.677              | TRUE             | no                     |   |  |  |
| 7        | overcast                                                                | -1.0                   | -1.0                | TRUE             | yes                    |   |  |  |
| 8        | sunny                                                                   | -0.2380952             | 0.9354              | FALSE            | no                     |   |  |  |
| 9        | sunny                                                                   | -0.5238095             | 0.1315              | FALSE            | yes                    |   |  |  |
| 10       | rainy                                                                   | 0.0476190              | -0.032              | FALSE            | yes                    |   |  |  |
| 11       | sunny                                                                   | 0.0476190              | -0.677              | TRUE             | yes                    |   |  |  |
| 12       | overcast                                                                | -0.2380952             | 0.6129              | TRUE             | yes                    |   |  |  |
| 13       | overcast                                                                | 0.6190476              | -0.354              | FALSE            | yes                    |   |  |  |
| 14       | rainy                                                                   | -0.3333333             | 0.6774              | TRUE             | no                     |   |  |  |
|          |                                                                         |                        |                     |                  |                        |   |  |  |
|          | Undo OK Cancel                                                          |                        |                     |                  |                        |   |  |  |

5. Você pode salvar o dataset se estiver satisfeito com os resultados (weather.numeric.processed.arff)

## 5. Discretização com Filtros

**Unsupervised Attribute Filter – Discretize**: Este filtro converte atributos numéricos em atributos nominais usando discretização *equal-width* (largura - default) or *equal-depth* (frequência)

1. Abra o dataset **weather.numeric.nomissing.arff**. (sem *missing values*)

| 🖆 Viewer |                                                                     |                        |                     |                  |                        |        |  |  |
|----------|---------------------------------------------------------------------|------------------------|---------------------|------------------|------------------------|--------|--|--|
| Relati   | Relation: weather-weka.filters.unsupervised.attribute.ReplaceMissin |                        |                     |                  |                        |        |  |  |
| No.      | outlook<br>Nominal                                                  | temperature<br>Numeric | humidity<br>Numeric | windy<br>Nominal | <b>play</b><br>Nominal |        |  |  |
| 1        | sunny                                                               | 85.0                   | 85.0                | FALSE            | no                     |        |  |  |
| 2        | sunny                                                               | 80.0                   | 90.0                | TRUE             | no                     |        |  |  |
| 3        | overcast                                                            | 83.0                   | 86.0                | FALSE            | yes                    |        |  |  |
| 4        | rainy                                                               | 73.846153              | 96.0                | FALSE            | yes                    |        |  |  |
| 5        | rainy                                                               | 68.0                   | 80.0                | FALSE            | yes                    |        |  |  |
| 6        | rainy                                                               | 65.0                   | 70.0                | TRUE             | no                     |        |  |  |
| 7        | overcast                                                            | 64.0                   | 65.0                | TRUE             | yes                    |        |  |  |
| 8        | sunny                                                               | 72.0                   | 95.0                | FALSE            | no                     |        |  |  |
| 9        | sunny                                                               | 69.0                   | 82.538              | FALSE            | yes                    |        |  |  |
| 10       | rainy                                                               | 75.0                   | 80.0                | FALSE            | yes                    |        |  |  |
| 11       | sunny                                                               | 75.0                   | 70.0                | TRUE             | yes                    |        |  |  |
| 12       | overcast                                                            | 72.0                   | 90.0                | TRUE             | yes                    |        |  |  |
| 13       | overcast                                                            | 81.0                   | 75.0                | FALSE            | yes                    |        |  |  |
| 14       | rainy                                                               | 71.0                   | 91.0                | TRUE             | no                     |        |  |  |
|          | · · · · · · · · · · · · · · · · · · ·                               |                        |                     |                  |                        |        |  |  |
|          |                                                                     |                        | Unde                | 0                | к                      | Cancel |  |  |

2. Escolha o filtro **Discretize** a partir da lista drop-down de filtros de atributos não supervisionados.

Para isso clique em: filters => unsupervised => attribute => Discretize.

E então clique (com o botão **Esquerdo**) para abrir a janela de propriedades. Vamos realizar uma discretização *equal-width* (largura) no atributo 2 – temperature com 3 *bins*.

| weka.gui.GenericObjectEditor                                |           |  |  |  |  |  |
|-------------------------------------------------------------|-----------|--|--|--|--|--|
| weka.filters.unsupervised.attribute.Disc<br>About           | retize    |  |  |  |  |  |
| An instance filter that discretizes a range of numeric More |           |  |  |  |  |  |
| Capabilities                                                |           |  |  |  |  |  |
| attributeIndices                                            | 2         |  |  |  |  |  |
| bins                                                        | 3         |  |  |  |  |  |
| desiredWeightOfInstancesPerInterval                         | 1.0       |  |  |  |  |  |
| findNumBins                                                 | False 🗸   |  |  |  |  |  |
| ignoreClass                                                 | False v   |  |  |  |  |  |
| invertSelection                                             | False v   |  |  |  |  |  |
| makeBinary                                                  | False v   |  |  |  |  |  |
| useEqualFrequency                                           | False v   |  |  |  |  |  |
| Open Save                                                   | OK Cancel |  |  |  |  |  |

3. Clique no botão Apply. E então selecione o atributo temperature para verificar os resultados.

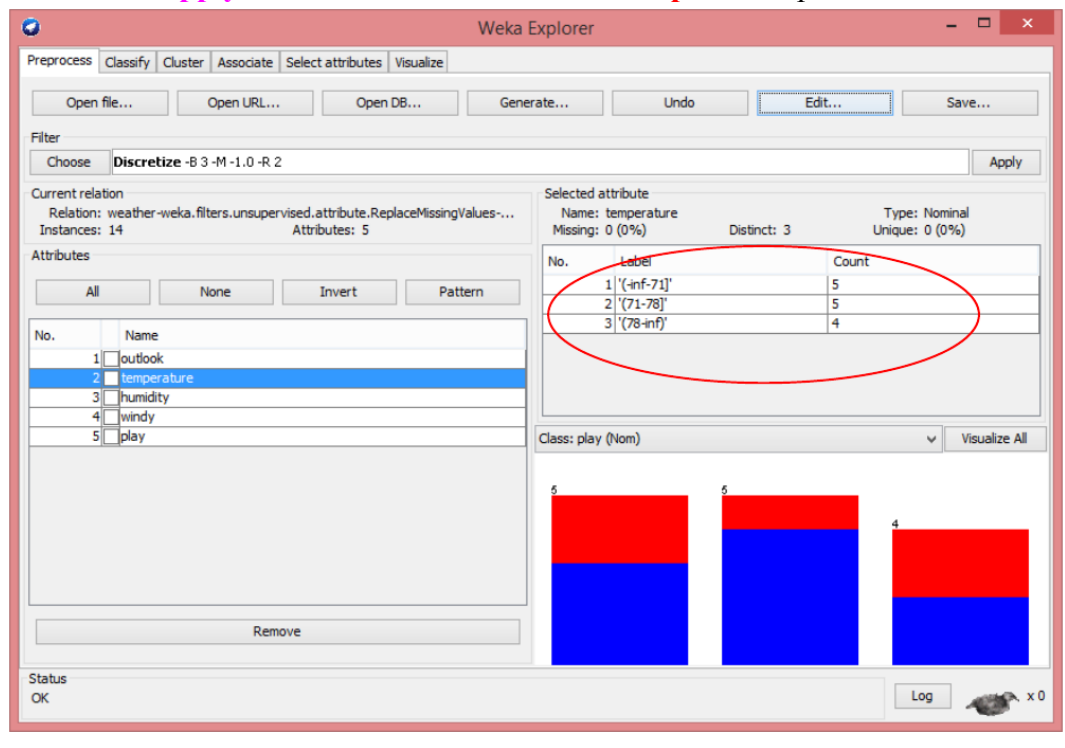

| Viewer |                                 |                        |                                  |                  |                 |       |
|--------|---------------------------------|------------------------|----------------------------------|------------------|-----------------|-------|
| No.    | on: weath<br>outlook<br>Nominal | temperature<br>Nominal | unsupervi<br>humidity<br>Numeric | windy<br>Nominal | play<br>Nominal | :emis |
| 1      | sunny                           | '(78-inf)'             | 85.0                             | FALSE            | no              |       |
| 2      | sunny                           | '(78-inf)'             | 90.0                             | TRUE             | no              |       |
| 3      | overcast                        | '(78-inf)'             | 86.0                             | FALSE            | yes             |       |
| 4      | rainy                           | '(71-78]'              | 96.0                             | FALSE            | yes             |       |
| 5      | rainy                           | '(-inf-71]'            | 80.0                             | FALSE            | yes             |       |
| 6      | rainy                           | '(-inf-71]'            | 70.0                             | TRUE             | no              |       |
| 7      | overcast                        | '(-inf-71]'            | 65.0                             | TRUE             | yes             |       |
| 8      | sunny                           | '(71-78]'              | 95.0                             | FALSE            | no              |       |
| 9      | sunny                           | '(-inf-71]'            | 82.538                           | FALSE            | yes             |       |
| 10     | rainy                           | '(71-78]'              | 80.0                             | FALSE            | yes             |       |
| 11     | sunny                           | '(71-78]'              | 70.0                             | TRUE             | yes             |       |
| 12     | overcast                        | '(71-78]'              | 90.0                             | TRUE             | yes             |       |
| 13     | overcast                        | '(78-inf)'             | 75.0                             | FALSE            | yes             |       |
| 14     | rainy                           | '(-inf-71]'            | 91.0                             | TRUE             | no              |       |
|        | Undo OK Cancel                  |                        |                                  |                  |                 |       |

4. Para realizar a discretização *equal-depth* (frequência) no atributo 3 - *humidity*, escolhemos o filtro PKIDiscretize a partir da lista drop-down de filtros de atributos não supervisionados. Para isso clique em: filters => unsupervised => attribute => PKIDiscretize. Este filtro usa a raiz quadrada do número de valores como o número de *bins*.

| weka.gui.GenericObjectEditor       |           |                                                    |   |   |  |
|------------------------------------|-----------|----------------------------------------------------|---|---|--|
| weka.filters.unsupervised.attrib   | oute.PKID | iscretize                                          |   |   |  |
| Discretizes numeric attrib         | utes usi  | ng equal frequency binning, where the More         |   | ^ |  |
| number of bins is equal to values. | o the squ | are root of the number of non-missing Capabilities |   |   |  |
|                                    |           | 2                                                  |   |   |  |
| attribute                          | Indices   | 3                                                  |   |   |  |
|                                    | bins      | 0                                                  |   |   |  |
| desiredWeightOfInstancesPerI       | interval  | -1.0                                               |   |   |  |
| findN                              | lumBins   | False                                              | ۷ |   |  |
| ignor                              | reClass   | False                                              | ۷ |   |  |
| invertSe                           | election  | False                                              | ¥ |   |  |
| make                               | eBinary   | False                                              | ¥ |   |  |
| useEqualFree                       | quency    | True                                               | ¥ | ¥ |  |
| <                                  |           |                                                    | > | • |  |
| Open                               | Sa        | ve OK Cancel                                       |   |   |  |
|                                    |           |                                                    |   |   |  |

| 🗢 Wel                                                                                                    | a Explorer                                                          | - 🗆 🗙                           |
|----------------------------------------------------------------------------------------------------|---------------------------------------------------------------------|---------------------------------|
| Preprocess Classify Cluster Associate Select attributes Visualize                                                             |                                                                     |                                 |
| Open file Open URL Open DB G                                                                                                  | enerate Undo E                                                      | dit Save                        |
| Filter                                                                                                    |                                                                     |                                 |
| Choose PKIDiscretize -R 3                                                                                                    |                                                                     | Apply                           |
| Current relation<br>Relation: weather-weka.filters.unsupervised.attribute.ReplaceMissingValues<br>Instances: 14 Attributes: 5 | Selected attribute<br>Name: humidity<br>Missing: 0 (0%) Distinct: 3 | Type: Nominal<br>Unique: 0 (0%) |
| Attributes                                                                                                    | No. Label                                                           | Count                           |
| All None Invert Pattern                                                                                                    | 1 '(-inf-77.5]'                                                     | 4                               |
|                                                                                                    | 2 '(77.5-88]'                                                       | 5                               |
| No. Name                                                                                                    | 3 (88-inf)                                                          | 5                               |
| 2 temperature<br>3 humdity<br>4 windy<br>5 play                                                                               | Class: play (Nom)                                                   | Visualize Al                    |
| Remove<br>Status<br>OK                                                                                                    |                                                                     | Log x                           |

| <u></u> |                    |                        | Viewer              | r                |                        | ×         |
|---------|--------------------|------------------------|---------------------|------------------|------------------------|-----------|
| Relati  | on: weath          | er-weka.filters        | .unsupervi          | sed.attrib       | ute.Repla              | ceMissing |
| No.     | outlook<br>Nominal | temperature<br>Nominal | humidity<br>Nominal | windy<br>Nominal | <b>play</b><br>Nominal |           |
| 1       | sunny              | '(78-inf)'             | '(77.5              | FALSE            | no                     |           |
| 2       | sunny              | '(78-inf)'             | '(88-inf)'          | TRUE             | no                     |           |
| 3       | overcast           | '(78-inf)'             | '(77.5              | FALSE            | yes                    |           |
| 4       | rainy              | '(71-78]'              | '(88-inf)'          | FALSE            | yes                    |           |
| 5       | rainy              | '(-inf-71]'            | '(77.5              | FALSE            | yes                    |           |
| 6       | rainy              | '(-inf-71]'            | '(-inf-7            | TRUE             | no                     |           |
| 7       | overcast           | '(-inf-71]'            | '(-inf-7            | TRUE             | yes                    |           |
| 8       | sunny              | '(71-78]'              | '(88-inf)'          | FALSE            | no                     |           |
| 9       | sunny              | '(-inf-71]'            | '(77.5              | FALSE            | yes                    |           |
| 10      | rainy              | '(71-78]'              | '(77.5              | FALSE            | yes                    |           |
| 11      | sunny              | '(71-78]'              | '(-inf-7            | TRUE             | yes                    |           |
| 12      | overcast           | '(71-78]'              | '(88-inf)'          | TRUE             | yes                    |           |
| 13      | overcast           | '(78-inf)'             | '(-inf-7            | FALSE            | yes                    |           |
| 14      | rainy              | '(-inf-71]'            | '(88-inf)'          | TRUE             | no                     |           |
|         |                    |                        |                     |                  |                        |           |
|         |                    |                        | Un                  | do               | ОК                     | Cancel    |

#### 6. Usando Filtros para Substituir valores

**Unsupervised Attribute Filter – NumericCleaner**: Este filtro substitui os valores dos atributos numéricos que são muito pequenos ou muito grandes ou muito próximos a um valor particular por valores *default*.

Ao invés de remover instâncias com *outlier* e *extreme value*, nós poderíamos substituir os valores dos atributos para valores *default*. Abra o dataset small\_telco.processed.arff. Vamos usar o atributo income como um exemplo. Clique no atributo income, e então suas estatísticas são mostradas na parte direita da janela: o mínimo é 9, o máximo é 1668 e a média é 77.535.

| 🔹 Weka E                                                                                                    | Explorer – 🗆 🗙                                                                                     |
|----------------------------------------------------------------------------------------------------|----------------------------------------------------------------------------------------------------|
| Preprocess Classify Cluster Associate Select attributes Visualize                                                          |                                                                                                    |
| Open file Open URL Open DB Gener                                                                                           | ate Undo Edit Save                                                                                 |
| Filter                                                                                                    |                                                                                                    |
| Choose NumericCleaner -min -1.7976931348623157E308 -min-default                                                            | -1.7976931348623157E308 -max 248.0 -max-default 77.0 -closeto Apply                                |
| Current relation<br>Relation: small_telco_labOne-weka.filters.unsupervised.attribute.Rep<br>Instances: 1000 Attributes: 68 | Selected attribute<br>Name: income Type: Numeric<br>Missing: 0 (0%) Brittinct: 218 Unique: 86.(2%) |
| Attributes                                                                                                    | Statistic Value                                                                                    |
| All None Invert Pattern                                                                                                    | Minimum         9           Maximup         1668                                                   |
| No. Name                                                                                                    | Mean 77,535                                                                                        |
| 1 region A                                                                                                    |                                                                                                    |
| 2 tenure<br>3 age                                                                                                    | Class: churn_ExtremeValue (Nom) Visualize All                                                      |
| 4 marital                                                                                                    |                                                                                                    |
| 5 address                                                                                                    |                                                                                                    |
| 7 ed v                                                                                                    |                                                                                                    |
| Remove                                                                                                    |                                                                                                    |
|                                                                                                    | 838.5 1668                                                                                         |
| Status<br>OK                                                                                                    | Log × 0                                                                                            |

2. Realize uma filtragem RemoveWithValues invertida com o atributo income Outlier.

| ٥                                                                                                    | Weka | Explorer – 🗆 🗙                                                                                         |
|----------------------------------------------------------------------------------------------------|------|----------------------------------------------------------------------------------------------------|
| Preprocess Classify Cluster Associate Select attributes Visualize                                                                                                    |      |                                                                                                    |
| Open file Open URL Open DB                                                                                                    | Gen  | erate Undo Edit Save                                                                                   |
| Filter Choose RemoveWithValues -5 0.0 -C 25 -L last -V                                                                                                    |      | Apply                                                                                                  |
| Current relation<br>Relation: small_telco_labOne-weka.filters.unsupervised.attribute.Replace<br>Instances: 1000 Attributes: 34                                                                                                    | Mis  | Selected attribute<br>Name: income_Outlier Type: Nominal<br>Missing: 0 (0%) Distinct: 2 Unique: 0 (0%) |
| Attributes All None Invert Pattern                                                                                                    | n    | No. Latel Count<br>no 970                                                                              |
| No.         Name           22         churn           23         Outler           24         ExtremeValue           25         income_Outler           26         income_ExtremeValue                                                                                                    | _^   | Class: logwire_ExtremeValue (Nom) v Visualize All                                                      |
| 27         Fitse_ExtremeValue           28         longmon_Outler           29         longmon_ExtremeValue           30         ongten_Dutier           31         longten_ExtremeValue           32         loggeu/ExtremeValue           33         longten_ExtremeValue           34         longten_ExtremeValue |      | 978                                                                                                    |
| Remove                                                                                                    |      | 20                                                                                                    |
| Status<br>OK                                                                                                    |      | Log x0                                                                                                 |

| 🖌 v                                  | veka.gui.GenericObjectEditor              | x |
|--------------------------------------|-------------------------------------------|---|
| weka.filters.unsupervised.i<br>About | nstance.RemoveWithValues                  |   |
| Filters instances acco               | ording to the value of an attribute. More |   |
|                                      | Capabilities                              | ; |
| attributeIndex                       | 25                                        |   |
| dontFilterAfterFirstBatch            | False                                     | ~ |
| invertSelection                      | True                                      | ~ |
| matchMissingValues                   | False                                     | ~ |
| modifyHeader                         | False                                     | ~ |
| nominalIndices                       | last                                      |   |
| splitPoint                           | 0.0                                       |   |
| Open                                 | Save OK Cancel                            |   |

3. Verifique o status do atributo **income** nas 30 instâncias remanescentes. O min. Agora é 248, e o max. é 398.

| 0                                                                                                    | Weka 8                                                     | Explorer                                                                                                    | - 🗆 🗙                                                                                                    |
|----------------------------------------------------------------------------------------------------|------------------------------------------------------------|----------------------------------------------------------------------------------------------------|----------------------------------------------------------------------------------------------------|
| Preprocess Classify Cluster Associate Select                                                                                                    | t attributes Visualize                                     |                                                                                                    |                                                                                                    |
| Open file Open URL                                                                                                    | Open DB Gener                                              | rate Undo                                                                                                    | Edit Save                                                                                                 |
| Choose RemoveWithValues -5 0.0 -C 2                                                                                                    | 5 -L last -V                                               |                                                                                                    | Apply                                                                                                    |
| Current relation<br>Relation: small_telco_labOne-weka.filters.uns<br>Istances: 30 Attri<br>Attributes<br>All None<br>No. Name<br>2 tenure<br>3 age<br>4 marital<br>5 address<br>6 income<br>7 ed<br>8 employ<br>9 Tethe<br>10 gender<br>11 reside<br>12 longmon<br>13 longten<br>14 internet | upervised.attribute.ReplaceMis<br>Jutes: 34 Invert Pattern | Selected attribute<br>Name: income<br>Missing: 0 (094) Distinct<br>Minimum<br>Maximum<br>Mean<br>SNDEv<br>Class: logwire_ExtremeValue (Nom)<br>16 | Type: Numeric       tr: 27       Value       248       398       303.9       43.713         Visualize All |
| Remove                                                                                                    |                                                            |                                                                                                    |                                                                                                    |
| Status<br>OK                                                                                                    |                                                            | 248                                                                                                    | 323 398<br>Log x 0                                                                                        |

4. Clique no botão **Undo** e repita o passo e repita os passo 2 com o atributo income\_Extremevalue. Verifique o atributo income nas 15 instâncias remanescentes. O min. Ficou em 418, e o max. é 1668.

| C Weka                                                                                                    | Explorer – 🗆 🗙                                                                                     |
|----------------------------------------------------------------------------------------------------|----------------------------------------------------------------------------------------------------|
| Preprocess Classify Cluster Associate Select attributes Visualize                                                                                                    |                                                                                                    |
| Open file Open URL Open DB Ger                                                                                                    | erate Undo Edit Save                                                                               |
| Filter Choose RemoveWithValues -5 0.0 -C 26 -L last -V                                                                                                    | Anniv                                                                                              |
| Current relation<br>Relation: small_telco_labOne-weka.filters.unsupervised.attribute.ReplaceMis<br>Instances: 15 Attributes: 34                                                                                                    | Selected attribute<br>Name: income Type: Numeric<br>Missing: 0 (0%) Distinct: 15 Unique: 15 (100%) |
| Attributes                                                                                                    | Statistic Value                                                                                    |
| All None Tovert Pattern                                                                                                    | Minimum 418                                                                                        |
|                                                                                                    | Maximum 1668                                                                                       |
| No Name                                                                                                    | Mean 704.8                                                                                         |
| 4         marital           5         address           6         income           7         ed           8         employ           9         retire           10         gender           11         reside           12         longmon           13         longten           14         internet           15         ebil           16         lonloon | Class: logwire_ExtremeValue (Nom) Visualize All                                                    |
| Remove                                                                                                    |                                                                                                    |
|                                                                                                    | 418 1043 1668                                                                                      |
| Status<br>OK                                                                                                    | Log ×0                                                                                             |

- 5. Clique no botão Undo.
- Então estamos prontos para realizar o filtro não supervisionado no atributo NumericCleaner em todas as instâncias. Escolha o filtro NumericCleaner na lista drop-down, e então clique com o botão Esquerdo na caixa do filtro para mostrar a janela de propriedades.

| 0                                                       | Weka I                  | Explorer                                  |                             | - 🗆 🗙         |
|---------------------------------------------------------|-------------------------|-------------------------------------------|-----------------------------|---------------|
| Preprocess Classify Cluster Associate Select attributes | Visualize               |                                           |                             |               |
| Open file Open URL Open I                               | DB Gene                 | rate Undo                                 | Edit                        | Save          |
| Filter                                                  | 08 -min-default -1, 797 | 6931348623157E308 -may 1 79769313486      | 23157E308 -max-default 1.7  | 976 Apply     |
| Add                                                     |                         | Selected attribute                        |                             |               |
| AddCluster                                              | 'ibute.ReplaceMis       | Name: region<br>Missing: 0 (0%) Distinct: | Type: Num<br>3 Unique: 0 (0 | eric<br>%)    |
| AddID AddID                                             |                         | Statistic                                 | Value                       |               |
| AddValues Center                                        | Pattern                 | Minimum<br>Maximum                        | 1<br>3                      |               |
| ChangeDateFormat     GlassAssigner                      |                         | Mean<br>StdDev                            | 2.022<br>0.816              |               |
| ClusterMembership                                       | ^                       |                                           |                             |               |
| Discretize     FirstOrder                               |                         |                                           |                             |               |
| InterquartileRange     Kernelfälter                     |                         | Class: logwire_ExtremeValue (Nom)         | ¥                           | Visualize All |
| MakeIndicator     MathExpression                        |                         | 322 334                                   |                             | 344           |
| MergeTwoValues     MultiInstanceToPropositional         |                         |                                           |                             |               |
| NominalToBinary     NominalToBinary                     |                         |                                           |                             |               |
| Normalize                                               |                         |                                           |                             |               |
|                                                         |                         | 0 0                                       | 0 0                         |               |
| Filter Remove filter Close                              |                         | 1                                         | z                           | 3             |
| ок                                                      |                         |                                           | Log                         |               |

| 0                   | weka.gui.GenericObjectEditor                          | × |  |  |  |  |  |  |  |
|---------------------|-------------------------------------------------------|---|--|--|--|--|--|--|--|
| weka.filters.unsupe | rvised.attribute.NumericCleaner                       |   |  |  |  |  |  |  |  |
| About               | anses' the numeric data from values that are More     |   |  |  |  |  |  |  |  |
| too small, too l    | big or very close to a certain value (e. Capabilities |   |  |  |  |  |  |  |  |
|                     |                                                       |   |  |  |  |  |  |  |  |
| attributeIndices    | 6                                                     |   |  |  |  |  |  |  |  |
| doseTo              | 0.0                                                   |   |  |  |  |  |  |  |  |
| closeToDefault      | 0.0                                                   |   |  |  |  |  |  |  |  |
| closeToTolerance    | 1.0E-6                                                |   |  |  |  |  |  |  |  |
| debug               | False                                                 | ~ |  |  |  |  |  |  |  |
| decimals            | -1                                                    |   |  |  |  |  |  |  |  |
| includeClass        | False                                                 | ~ |  |  |  |  |  |  |  |
| invertSelection     | False                                                 | ~ |  |  |  |  |  |  |  |
| maxDefault          | 248                                                   |   |  |  |  |  |  |  |  |
| maxThreshold        | 248                                                   |   |  |  |  |  |  |  |  |
| minDefault          | 1.7976931348623157E308                                |   |  |  |  |  |  |  |  |
| minThreshold        | -1.7976931348623157E308                               |   |  |  |  |  |  |  |  |
| Open                | Save OK Cancel                                        |   |  |  |  |  |  |  |  |

7. Clique no botão Apply para realizar a filtragem, então selecionar o atributo income para visualizar as estatísticas do atributo modificado. Se você gostou do resultado, salve o dataset.

| 0                                       |                          |           |               |                      |                        |              | Weka         | Explorer                                      |                    |            |                    | -                         |             | ×   |
|-----------------------------------------|--------------------------|-----------|---------------|----------------------|------------------------|--------------|--------------|-----------------------------------------------|--------------------|------------|--------------------|---------------------------|-------------|-----|
| Preprocess                              | Classify                 | Cluster   | Associate     | Select a             | ttributes              | Visualize    |              |                                               |                    |            |                    |                           |             |     |
| Open                                    | file                     |           | Open URL      |                      | Open                   | DB           | Gen          | erate                                         | Undo               |            | Edit               |                           | ave         |     |
| Filter                                  |                          |           |               |                      |                        |              |              |                                               |                    |            |                    |                           |             |     |
| Choose                                  | Nume                     | ricCleane | er -min -1.7  | 97693134             | 18623157               | E308 -min-de | efault -1.79 | 76931348623157                                | 'E308 -max 2       | 48.0 -max- | default 248.0 -clo | seto 0.0 -closel          | to- Apply   | y   |
| Current rela<br>Relation:<br>Instances: | tion<br>small_te<br>1000 | lco_labOn | ne-weka.filte | ers.unsup<br>Attribu | ervised.ai<br>utes: 34 | ttribute.Rep | laceMis      | Selected attri<br>Name: inco<br>Missing: 0 (t | bute<br>ome<br>0%) | Distinc    | t: 177             | Type: Num<br>Unique: 47 ( | eric<br>5%) |     |
| Attributes                              |                          |           |               |                      |                        |              |              | Statistic                                     |                    |            | Value              |                           |             |     |
|                                         |                          |           |               |                      |                        |              |              | Minimum                                       |                    |            | 9                  |                           |             | 1   |
| All                                     |                          | IN        | one           | IU                   | vert                   | Pa           | ttern        | Maximum                                       |                    |            | 248                |                           |             | _   |
|                                         |                          |           |               |                      |                        |              |              | Mean                                          |                    |            | 69.006             |                           |             | _   |
| No.                                     | Name                     | 2         |               |                      |                        |              |              | StdDev                                        |                    |            | 59.552             |                           |             |     |
| 4                                       |                          | J         |               |                      |                        |              | - · ·        |                                               |                    |            |                    |                           |             |     |
|                                         |                          | 1         |               |                      |                        |              |              |                                               |                    |            |                    |                           |             | ١,  |
| 5                                       |                          | 55        |               |                      |                        |              |              |                                               |                    |            |                    |                           | /           | 1   |
| 7                                       |                          | E         |               |                      |                        |              |              |                                               |                    |            |                    |                           |             | -   |
| /                                       |                          |           |               |                      |                        |              |              | Class: logwire                                | ExtremeValu        | ie (Nom)   |                    | v                         | Visualize A | All |
| 0                                       |                          | У         |               |                      |                        |              |              |                                               |                    |            |                    |                           |             | 7   |
| 10                                      |                          |           |               |                      |                        |              |              |                                               |                    |            |                    |                           |             |     |
| 10                                      | genue                    |           |               |                      |                        |              |              | 269 290                                       |                    |            |                    |                           |             |     |
| 12                                      |                          | 00        |               |                      |                        |              | _            |                                               |                    |            |                    |                           |             |     |
| 12                                      |                          | 2011      |               |                      |                        |              |              |                                               |                    |            |                    |                           |             |     |
| 14                                      | lintern                  | at        |               |                      |                        |              | _            |                                               | 151                |            |                    |                           |             |     |
| 15                                      | lebil                    |           |               |                      |                        |              | _            |                                               |                    |            |                    |                           |             |     |
| 15                                      |                          | 0         |               |                      |                        |              | ~            |                                               | 77                 |            |                    |                           |             |     |
|                                         |                          |           |               |                      |                        |              |              |                                               |                    | 59         | 32                 |                           | 52          | _   |
|                                         |                          |           | Rem           | iove                 |                        |              |              |                                               |                    |            | 24                 | 17 15                     | 14          |     |
|                                         |                          |           |               |                      |                        |              |              | 9                                             |                    |            | 128.5              |                           |             | 2   |
| Status                                  |                          |           |               |                      |                        |              |              |                                               |                    |            |                    |                           |             |     |
| OK                                      |                          |           |               |                      |                        |              |              |                                               |                    |            |                    | Log                       | -           | . x |